# 广东冠东石化产品交易中心有限公司 现货挂牌交易系统操作指南

# 

1 录

## 第2页共18页

一、指南简介

(一) 说明

为了能够促进广东冠东石化产品交易中心(以下简称"交易中心")的 交易商用户能更高效、简捷、方便地使用此交易客户端系统,特编写此操 作指南。

(二) 涉及用户

在交易中心注册的,且已由交易中心审核通过的交易商会员所下属的 用户,包括业务专员、交易员、结算员、交收员等。

(三) 软硬件要求

为了保证客户端能正常、稳定、高效地运行,推荐用户使用以下软硬件配置:

浏览器: 推荐使用谷歌浏览器及谷歌内核的其它浏览器。

客户机: PC 机, 内存 512M 及以上, CPU 配置 1.5GH 及以上。

网络: 2M 以上宽带互联网接入。

操作系统: WIN7 及以上操作系统。

## 二、用户登录及退出

(一) 用户登录

访问<u>http://guapai.gdgpec.com:6680</u>,点击右上角【登录】,进入登录界面,输入正确的手机号码和密码,即可成功登录交易系统进行相关交易。

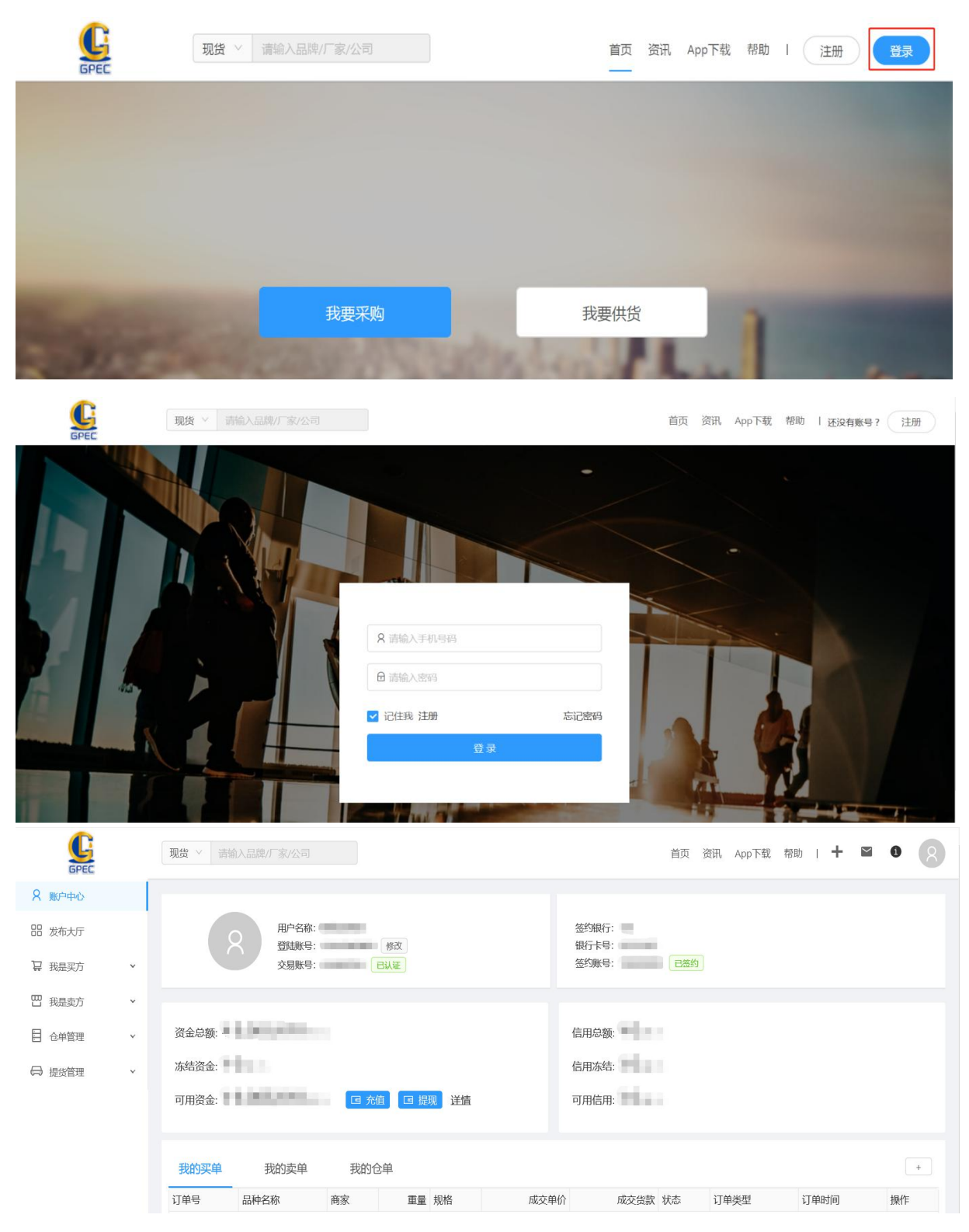

(二) 用户退出

用户在完成相关业务操作后,为确保账号使用的安全,可点击系统右 上角【<sup>②</sup>】,退出交易系统。

| GPEC              |   | <b>現货</b> > 请输入品牌/厂家/公司                                                 | 首页 资讯 App下载 帮助              | + • •                               |
|-------------------|---|-------------------------------------------------------------------------|-----------------------------|-------------------------------------|
| 8 账户中心            |   |                                                                         |                             | 圆 发布大厅                              |
| 田 发布大厅<br>14 我是买方 | ¥ | 用户名称:         修改           質試振号:         修改           交易账号:         6以世 | 签约银行:<br>银行卡号:<br>签约账号: 已签约 | 民 账户中心   民 基本资料   企 账户资金            |
| <b>巴</b> 我是卖方     | ~ | 4.1.100000                                                              |                             | <ul><li>∂ 充值</li><li>∂ 提现</li></ul> |
| □ 仓单管理            | ~ | 资金总额:                                                                   | 信用总额:                       | ∂ 修改登陆账号(手机号)                       |
| ⊖ 提货管理            | × | 冻结资金:<br>可用资金:                                                          | 信用冻结:<br>可用信用:              | G 退出                                |
|                   |   | 我的买单我的卖单我的仓单                                                            |                             | +                                   |
|                   |   | 订单号         品种名称         商家         重量         规格         成交            | 单价 成交货款 状态 订单类型             | 订单时间 操作                             |

## 三、系统界面说明

| GPEC                                                       |   | 双貨 ◇ 清输入品牌/厂家/公司 首页 资讯 App下载 帮助   + ♥ ❹ Ø                                       |
|------------------------------------------------------------|---|---------------------------------------------------------------------------------|
| <ul> <li>条 账户中心</li> <li>器 发布大厅</li> <li>量 我是买方</li> </ul> | ~ | 用户名称:                                                                           |
| <ul> <li>E 我是卖方</li> <li>合单管理</li> <li>最 提货管理</li> </ul>   | * | 资金总额:         信用总额:           冻结资金:         信用冻结:                               |
| 菜単区                                                        |   | 可用资金: 回 税 回 税则 送諸 可用信用: 回<br>我的实单 我的卖单 我的合单 (*)                                 |
|                                                            |   | 订单号     品种名称     商家     重量     规格     成交单价     成交货款 状态     订单类型     订单时间     操作 |

系统左侧菜单区

【账户中心】用户可进入账户中心查询、维护相关信息。

【发布大厅】用户可在发布大厅查询商品的供求信息。

【我是买方】用户点击"我的求购",发布、撤销挂牌求购信息;点击 "我的订单",查看订单进展情况。

【我是卖方】用户点击"我的商品",发布、撤销挂牌供销信息;点击 "我的订单",查看订单进展情况。

【仓单管理】用户点击"我的入库单",申请入库,以及查询入库进展

情况;点击"我的仓单",查询仓单信息。

【提货管理】用户点击"我的提货单",申请提货,以及查询提货进展 情况。

## 四、商品入库

第一步:点击菜单区【仓单管理】-【我的入库单】-【新增入库单】

| GPEC   |   | 现货 ◇ 请输入品牌/厂家 |     |          |      |    |       | 首引         | i 资讯     | App下载 | 帮助 | +  | $\geq$ | 0 | 8 |
|--------|---|---------------|-----|----------|------|----|-------|------------|----------|-------|----|----|--------|---|---|
| 8 账户中心 |   |               |     |          |      |    |       |            |          |       |    |    |        |   |   |
| 器 发布大厅 |   | 我的入库单         |     |          |      |    |       |            |          |       |    |    |        |   |   |
| ₩ 我是买方 | × | 入库单号          | Q i | 高级 > 新增) | 库单 + |    |       |            |          |       |    |    |        |   |   |
| 四 我是卖方 | ~ | 处理中 历史        |     |          |      |    |       |            |          |       |    |    |        |   |   |
| □ 仓单管理 | ^ | 入库单编号         | 仓库  | 品种名称     | 重量   | 规格 | 入库单状态 | 创建时间       |          |       |    | 操作 |        |   |   |
| 我的入库单  |   |               | 渔湖  |          |      |    | 待入库审核 | 2021-09-24 | 16:41:04 |       |    | 查  | 看      |   |   |
| 我的仓单   |   |               | 新造  |          |      |    | 待入库审核 | 2020-05-26 | 17:41:05 |       |    | 查  | 看      |   |   |
| □ 提货管理 | × |               |     |          |      |    |       |            |          |       |    |    | < 1    | > |   |

第二步:录入入库信息后,点击【提交】,等待仓库审核。

新增入库申请

分类: ○ 成品油 ○ 燃料油 ○ 混合芳烃

品种: 92# 95# 98# 0# 工业燃料油

| 605年:                                                           |   |                                               |   |
|-----------------------------------------------------------------|---|-----------------------------------------------|---|
|                                                                 | ~ |                                               | Y |
| 仓单总重量:                                                          |   | *检测机构:                                        |   |
| 请输入                                                             |   | 请输入检测机构                                       |   |
| 拟入仓库:                                                           |   | *预计入库时间:                                      |   |
|                                                                 |   | (注)注环口的                                       |   |
| 请选择仓库<br>质检证书报告图片:<br>Upload                                    | × | 198207711981                                  |   |
| 请选择仓库<br>* 质检证书报告图片:                                            | ~ | *存货人电话:                                       |   |
| 请选择仓库<br>质检证书报告图片:<br>中<br>Upload<br>存货人:<br>请输入存货人             | ~ | ##20年1148<br>* 存货人电话:<br>请输入存货人电话             |   |
| 请选择合库<br>原检证书报告图片:<br>+<br>Upload<br>存货人:<br>请输入存货人<br>存货人证件类型: | ~ | ##20年1148<br>*存货人电话:<br>请输入存货人电话<br>*存货人证件号码: |   |

## 第6页共18页

| GPEC          |   | 现货 > 请输入品牌/厂家/ |     |             |     |    |       | 首                | 页资讯 | App下载 | 帮助 | +  | Y   | 0 8 |
|---------------|---|----------------|-----|-------------|-----|----|-------|------------------|-----|-------|----|----|-----|-----|
| 8 账户中心        |   |                |     |             |     |    |       |                  |     |       |    |    |     |     |
| <b>盟</b> 发布大厅 |   | 我的入库单          |     |             |     |    |       |                  |     |       |    |    |     |     |
| ₩ 我是买方        | ĸ | 入库单号           | Q 高 | 及 V 新增入库单 + |     |    |       |                  |     |       |    |    |     |     |
| 凹 我是卖方 ・      | · | 处理中 历史         |     |             |     |    |       |                  |     |       |    |    |     |     |
| 合单管理          |   | 入库单编号          | 仓库  | 品种名称        | 重量  | 规格 | 入库单状态 | 创建时间             |     |       |    | 操作 |     |     |
| 我的入库单         |   | SI00000221     | 南沙  | 工业燃料油       | 200 | 吨  | 待入库审核 | 2021-09-24 17:18 | 53  |       |    | 查看 |     |     |
| 我的仓单          |   |                |     |             |     |    |       |                  |     |       |    |    | < 1 |     |
| □ 提货管理 、      | ~ |                |     |             |     |    |       |                  |     |       |    |    |     |     |

第三步:仓库审核通过后,用户到仓库办理入库手续,等待仓库签发

仓单。

| GPEC   |   | 现货 > 请输入品牌/厂 |     |           |     |    |          |         | 首页资讯         | App下载 | 帮助 | +  | $\searrow$ | 0 | 8 |
|--------|---|--------------|-----|-----------|-----|----|----------|---------|--------------|-------|----|----|------------|---|---|
| 8 账户中心 |   |              |     |           |     |    |          |         |              |       |    |    |            |   |   |
| 器 发布大厅 |   | 我的入库单        |     |           |     |    |          |         |              |       |    |    |            |   |   |
| ↓ 我是买方 | × | 入库单号         | Q i | 高级 > 新増入库 | 单 + |    |          |         |              |       |    |    |            |   |   |
| 凹 我是卖方 | × | 处理中 历史       |     |           |     |    |          |         |              |       |    |    |            |   |   |
| 白華管理   | ^ | 入库单编号        | 仓库  | 品种名称      | 重量  | 规格 | 入库单状态    | 创建时间    | 0            |       |    | 操作 |            |   |   |
| 我的入库单  |   | SI00000221   | 南沙  | 工业燃料油     | 200 | 吨  | 审核通过-待签发 | 2021-09 | -24 17:18:53 |       |    | 查礼 | ŝ          |   |   |
| 我的仓单   |   |              |     |           |     |    |          |         |              |       |    |    | < 1        | > |   |
| ⊖ 提货管理 | × |              |     |           |     |    |          |         |              |       |    |    |            |   |   |

# 第四步:仓库完成仓单签发后,等待交易中心进行签发审核。

| GPEC    |   | 现货 > 请输入品牌/厂 | 家/公司       |       |      |      |     |       | 首页 资讯 App下载 帮       | 助   🕇 🖬 🌒 |
|---------|---|--------------|------------|-------|------|------|-----|-------|---------------------|-----------|
| 8 账户中心  |   |              |            |       |      |      |     |       |                     |           |
| 品 发布大厅  |   | 我的仓单         |            |       |      |      |     |       |                     | 待办任务 🛛    |
| 12 我是买方 | × | 仓单编号         | Q          | 高级 🗸  |      |      |     |       |                     |           |
| 凹 我是实方  | × | 我的仓单         | 论单历史       |       |      |      |     |       |                     |           |
| 白单管理    | ^ | 仓单编号         | 仓库         | 品种名称  | 重量   | 剩余重量 | 规格  | 仓单状态  | 入库时间                | 操作        |
| 我的入库单   |   | NS10011164   | 南沙         | 工业燃料油 | 200  | 0    | 喃   | 待签发审核 | 2021-09-24 17:24:56 | 查看        |
| 我的仓单    |   | XZ10011163   | 新造         | 95#   | 1000 | 1000 | 1KG | 客户已确认 | 2021-09-24 17:17:16 | 查看        |
| ⊖ 提货管理  | ~ | NS10011162   | 南沙         | 工业燃料油 | 55   | 55   | 吨   | 客户已确认 | 2021-09-24 17:13:49 | 查看        |
|         |   | NS10011161   | 南沙         | 0#    | 100  | 100  | 吱   | 客户已确认 | 2021-09-24 17:10:15 | 查看        |
|         |   | YH10011160   | 渔湖         | 98#   | 54   | 54   | 喃   | 客户已确认 | 2021-09-24 16:53:47 | 查看        |
|         |   |              | inter Sal. | 92#   | 99   | 99   | 吨   | 客户已确认 | 2021-09-22 14:39:51 | 古毛        |
|         |   | NS10011159   | 南沙         | JL#   | 55   |      |     |       |                     | 12 1g     |

第五步:交易中心签发审核通过后,用户点击【仓单管理】-【我的仓 单】查看审核通过的仓单,然后【确认】。确认后,仓单生成,可进行挂牌 销售。

| GPEC          |     | 现货 > 请输入品牌// | 家/公司    |       |      |      |       |        | Ě          | 顶 资讯 App下  | 载 帮助   🕇 🔛 🏮 |  |  |
|---------------|-----|--------------|---------|-------|------|------|-------|--------|------------|------------|--------------|--|--|
| 8 账户中心        |     |              |         |       |      |      |       |        |            |            |              |  |  |
| <b>器</b> 发布大厅 |     | 我的仓单         |         |       |      |      |       |        |            |            | 待办任务 🚺       |  |  |
| ₩ 我是买方        | ×   | 仓单编号         | ٩       | 高级 >  |      |      |       |        |            |            |              |  |  |
| 巴 我是卖方        | ~   | 我的仓单 1       | 仓单历史    |       |      |      |       |        |            |            |              |  |  |
| 白 合单管理        | ^   | 合单编号         | 仓库      | 品种名称  | 市景   | 剩余電量 | 抑格    | 合单状态   | 入库时间       |            | 操作           |  |  |
| 我的入库单         |     | NS10011164   | 南沙      | 工业燃料油 | 200  | 0    | 吨     | 签发审核通过 | 2021-09-24 | 4 17:24:56 | 入库确认         |  |  |
| 我的仓单          |     | XZ10011163   | 新造      | 95#   | 1000 | 1000 | 1KG   | 客户已确认  | 2021-09-24 | 4 17:17:16 | 查看           |  |  |
|               | ~   | NS10011162   | 南沙      | 工业燃料油 | 55   | 55   | 吨     | 客户已确认  | 2021-09-24 | 4 17:13:49 | 查看           |  |  |
|               |     | NS10011161   | 南沙      | 0#    | 100  | 100  | 咦     | 客户已确认  | 2021-09-24 | 4 17:10:15 | 查看           |  |  |
|               |     | YH10011160   | 渔湖      | 98#   | 54   | 54   | 岐     | 客户已确认  | 2021-09-24 | 4 16:53:47 | 查看           |  |  |
|               |     | NS10011159   | 南沙      | 92#   | 99   | 99   | 吱     | 客户已确认  | 2021-09-22 | 2 14:39:51 | 查看           |  |  |
|               |     | NS10011157   | 南沙      | 92#   | 100  | 100  | 喃     | 客户已确认  | 2021-09-03 | 3 13:36:13 | 查看           |  |  |
|               |     |              |         |       |      |      |       |        |            |            |              |  |  |
| 仓单查看          |     |              |         |       |      |      |       |        |            |            |              |  |  |
| 合单编号          |     |              |         |       |      |      | 合单状态  |        |            | 签发审核通过     |              |  |  |
| 商户编号          |     |              |         |       |      |      | 商户名称  |        |            | 憲法         |              |  |  |
| 品牌            |     |              |         | 1     |      |      | 分类    |        | 南沙<br>燃料油  |            |              |  |  |
| 品种名称          |     |              |         | 工业燃料油 |      |      | 规格    |        |            | 畦          |              |  |  |
| 822           |     |              |         | 200   |      |      | 剩余重量  |        |            | 0          |              |  |  |
| 交易中重量         |     |              |         | 0     |      |      | 已交易重要 | 2      |            | 0          |              |  |  |
| 出库中重量         |     |              |         | 0     |      |      | 已出库重复 | Ł      |            | 0          |              |  |  |
| 质量证书报告图片      |     |              |         | Ë,    |      |      | 是否包装  |        |            | 否          |              |  |  |
| 仓单操作日志信息      |     |              |         |       |      |      |       |        |            |            |              |  |  |
| 日志ID          | 仓单  | âiD          | 操作类型    |       |      |      | 操作重量  | 操作描述   | 操作时间       |            |              |  |  |
| 2104          | 100 | 11165        | 签发审核通   | 酚过    |      |      | 0     | 通过     | 2021-09-26 | 09:39:31   |              |  |  |
| 2105          | 100 |              | 1000411 |       |      |      | Ŭ     |        | 1021 03 20 | 00001      | < 1 >        |  |  |
| 备注            |     |              |         |       |      |      |       |        |            |            |              |  |  |
|               |     |              |         | 5     |      |      |       | _      |            |            |              |  |  |

## 五、挂牌交易

(一) 挂牌流程

1、发布采购

第一步:点击菜单区【我是买方】-【我的求购】-【发布采购】。

| GPEC   |   | 现货 > 请输   | 入品牌/厂家// |          |             |      |      |      |      |      |            | 首页资讯           | App下载  | 帮助 | + 🖻 | 0 |
|--------|---|-----------|----------|----------|-------------|------|------|------|------|------|------------|----------------|--------|----|-----|---|
| Q 账户中心 |   |           |          |          |             |      |      |      |      |      |            |                |        |    |     |   |
| 3 发布大厅 |   | 我的求购      |          |          |             |      |      |      |      |      |            |                |        |    |     |   |
| 我是买方   | ^ | 全部上档      | 29 下加    | 发布求      | <b>9</b> %1 |      |      |      |      |      |            |                |        |    |     |   |
| 我的订单   |   |           | K IA     | a second | ~ <u>_</u>  |      |      |      |      |      |            |                |        |    |     |   |
| 我的求购   |   | 求购单号      | 报盘类型     | 品种名称     | 规格          | 价格下限 | 价格上限 | 数量下限 | 数量上限 | 求购状态 | 失效日期       | 创建时间           |        | 操作 |     |   |
| 我是卖方   | ~ | 200000111 | 未知       | 92#      | 呣           | 1500 | 2000 | 10   | 100  | 未成交  | 2021-08-31 | 2021-08-27 15: | :50:01 | 详情 | 下身  | 1 |
| 仓单管理   | ~ |           |          |          |             |      |      |      |      |      |            |                |        |    |     | 1 |
| 1 坦化管理 | ~ |           |          |          |             |      |      |      |      |      |            |                |        |    |     |   |

# 第二步:填写挂牌信息。

采购商品详情

| 报盘类型:              | 仓库: |
|--------------------|-----|
| 资金报盘  ∨            | ×   |
| 分类:                |     |
| > 成品油 / 燃料油 / 混合芳烃 |     |
| 品种:                |     |
| 无匹配品种              |     |
| 规格:                |     |
| 无匹配规格              |     |
| 品牌:                |     |

## 所在地:

请选择所在城市

## 采购价格与数量

| 求购价格下限 (元) : |    | 求购价格上限 (元) : |
|--------------|----|--------------|
| 请输入价格下限      |    | 请输入价格上限      |
| 求购数量下限:      |    | 求购数量上限:      |
| 请输入求购数量下限    |    | 请输入求购数量上限    |
| 采购生效期:       |    | 采购失效期:       |
| 请选择生效期       |    | 请选择失效期       |
|              |    |              |
|              | 取消 | 发布           |

第三步:确认挂牌信息无误后,点击【发布】完成。

# 2、发布商品

第一步:点击菜单区【我是卖方】-【我的商品】-【发布商品】。

| GPEC          |   | 现货 > 请输入品牌 | 1/「家/公司 |     |      |           |   |          | 首页 资讯 App | 下载帮助   🕇 | • • | 8 |
|---------------|---|------------|---------|-----|------|-----------|---|----------|-----------|----------|-----|---|
| 8 账户中心        |   |            |         |     |      |           |   |          |           |          |     |   |
| <b>盟</b> 发布大厅 |   | 我的商品       |         |     |      |           |   |          |           |          |     |   |
| ₩ 我是买方        | × | 全部上架       | 下架发布商品  | 1   |      |           |   |          |           |          |     |   |
| 田 我是卖方        | ^ |            |         |     |      |           |   |          |           |          |     |   |
| 我的订单          |   | 商品单ID      | 挂牌方式    | 仓库名 | 称 规格 | 发布重量 报价方式 | ß | 楷(元)发布状态 | 支付方式      | 发布时间     | 操作  |   |
| 我的商品          |   |            |         |     |      |           |   |          |           |          |     |   |
| 仓单管理          | v |            |         |     |      |           |   |          |           |          |     |   |
| □ 提货管理        | ~ |            |         |     |      | 智无数据      |   |          |           |          |     |   |
|               |   |            |         |     |      |           |   |          |           |          |     |   |
|               |   |            |         |     |      |           |   |          |           |          |     |   |

# 第二步:填写挂牌信息。

挂牌类型和挂牌商品

| 自時参数         |             |                                |                |    |
|--------------|-------------|--------------------------------|----------------|----|
|              | 报价方式:       | 彭博油行情 一口价                      |                |    |
|              | 升贴水:        | 0                              |                |    |
|              |             | (请输入升贴水, 范围 -500~500 \$        | <b>□</b> 5,-5) |    |
|              | 发布重量:       | 请输入重量                          | 最大重量:          |    |
|              | 生效日期:       | 请选择生效日期                        |                |    |
|              | 失效日期:       | 请选择失效日期                        |                |    |
|              |             |                                |                |    |
| <b>达收参</b> 数 |             |                                |                |    |
| ~~~~         |             |                                |                |    |
|              | 支付方式        | <b>t:</b> ] 诚意金 ] 信用           |                |    |
|              |             |                                |                | bb |
|              | 交收E         | 3: 从摘牌后开始交收,                   | 天内交收完          | -+ |
|              | 交收E         |                                | 天内交收完          | +  |
|              | 交收[<br>交收方元 | 3:从摘牌后开始交收,<br>【: • 指定仓库 · 非指定 | 天内交收完          | +  |

## 第11页共18页

第三步:确认挂牌信息无误后,点击【发布】完成。

挂牌成功后,挂牌信息会显示在发布大厅中。

| GPEC    |   | 現賞 ≻ 時輸入品牌/厂家/公司                                                                                                 |                                                |                                                                                                    | 首页 资讯 | App下载 | 帮助 | +    |                                   | 8 |
|---------|---|----------------------------------------------------------------------------------------------------|------------------------------------------------|----------------------------------------------------------------------------------------------------|-------|-------|----|------|-----------------------------------|---|
| 名 账户中心  |   | 分类                                                                                                    |                                                |                                                                                                    |       |       |    |      |                                   |   |
|         |   | ▶ ▶ ▶ ▶ ▶ ▶ ▶ ▶ ▶ ▶ ▶ ▶ ▶ ▶ ▶ ▶ ▶ ▶ ▶                                                                            |                                                |                                                                                                    |       |       |    |      |                                   |   |
| W NEX/J |   |                                                                                                    | ~ 更                                            | 彩选择                                                                                                    |       |       |    |      |                                   |   |
| 凹 我是卖方  | × | 供贷 求购                                                                                                    |                                                |                                                                                                    |       |       |    |      |                                   |   |
| 目 仓单管理  | × | <ul> <li>未成交</li> <li>已成交</li> </ul>                                                                             |                                                |                                                                                                    |       |       |    |      |                                   |   |
| □ 提劣管理  | × | (画紙) 工业燃料用 重量: 100 規格: 吗<br>0.示: () 論理会社(例: 106<br>企业名称: 勝定200曲点 所已地: 周沙<br>全次日: 2021-09-26 [期用日: 2021-09-30     | <u>会単祖陣</u><br>3,750.00元/7時<br>一日台<br><b>祝</b> | [記法] 0# 型量:1000 規格 码<br>(記法: 司》] [這是在近時:10%<br>企业名称:起現代預加加約699 所已地: 南沙<br>生发日: 2021-09-20 [到明日: 2021-09-30 |       |       |    | 2,0  | 21日建築<br>00.00元/阿<br>一口の<br>保 福   | 8 |
|         |   | (副前)の単重量:100 規約:時<br>(公将:1878日金年)(減額会計25時10%)<br>全出5所:98(147800)加約459 の下記58<br>生気(形):2021-09-26)(期用日:2021-09-30) | 資金推練<br>3109.560元/吨<br>TD+50                   | 冠东         0# 重量:10         規格・吨           合本:         減算金比例:10%           企业名称:<                          |       |       |    | 1,00 | 3.单挂牌<br>00.00元/叫<br>一口你<br>民 []] | 8 |
|         |   |                                                                                                    | < 1 >                                          | 10条/页 >>                                                                                                   |       |       |    |      |                                   |   |

(二) 摘牌流程

以卖方挂牌供货后,买方摘牌求购为例。

第一步:点击【发布大厅】-【供货】,选择相应的挂牌,确认买入。

| GPEC                                                       | <b>現間</b> > 前输入品牌/厂家/公司                                                                                       |                                                                                                    | 首页 资讯 App下载 帮                                    | m   + 🖬 🖲 🚫                        |
|------------------------------------------------------------|----------------------------------------------------------------------------------------------------|----------------------------------------------------------------------------------------------------|--------------------------------------------------|------------------------------------|
| <ul> <li>祭 账户中心</li> <li>器 发布大厅</li> <li>量 我是买方</li> </ul> | 分类     ☑ 不限     页品油     燃料油     照合芳烃       产品     ☑ 不限     92#     95#     98#     0#     工业燃料油               |                                                                                                    |                                                  |                                    |
| 四 我是卖方                                                     | v and allow                                                                                                   | ∨ 更多选择                                                                                                    |                                                  |                                    |
| 目 仓单管理                                                     | ● 未成交         ○ 己成交                                                                                           |                                                                                                    |                                                  |                                    |
| ⇔ 提然管理                                                     | ★<br>(初告) 工业(数年)石 重量: 100 現他:96<br>公本:1 (成務金比較:10%<br>企业公称:高電記曲路:所在28:1 周か<br>土坎日:2021-09-26 [判明日: 2021-09-30 | ビーロック     ビーロック     ビーロッ     ビーロック     ビーロック     ビーロッ     ビーロッ     ビーロック     ビーロック     ビーロック     ビーロック     ビーロー     ビーロ | 規約42 時<br>時 10%<br>90 所行28: 間20<br>1: 2021-69-30 | 信用挂牌<br>2,000.00元/吨<br>一口約<br>尾 簡  |
|                                                            | 設計:0 年 重量:100 規2:4 時<br>の非:皆可合本 (減整金比2% 105<br>企业名称 起時代料2004.495 所行法:暫可合准<br>生成日:2021-09-26 (判明日: 2021-09-30  | 愛会証券     3109.560万元/統     10-59     愛      愛     愛     愛     愛     愛     愛     愛     愛     愛     愛     愛     愛     愛     愛     愛     愛     愛     愛     愛     愛     愛     愛     愛     愛     愛      愛      愛       愛           愛       愛        愛                                                                                                    | 現計在 単色<br>0%<br>90 所在1981 第8日<br>1: 2021-09-30   | 金神経牌<br>1,000.00元/叩号<br>一日始<br>優 優 |
| 工业燃料                                                       | 斗油-冠东                                                                                                    | < 1 > 10 気质 >                                                                                                    |                                                  |                                    |
| 仓单号: NS1001                                                | 166 路花加油站                                                                                                    |                                                                                                    |                                                  |                                    |
| 总价 ¥ 37                                                    | 5,000.00 单价 ¥3,750.00 报价方式 一口价 重量                                                                             | 100 规格 吨                                                                                                    |                                                  |                                    |
| 挂牌方式 仓单指                                                   | 牌 生效日期 2021-09-26 失效日期 2021-09-30                                                                             |                                                                                                    |                                                  |                                    |
|                                                            |                                                                                                    | 返回                                                                                                    | 诚意金买入                                            |                                    |

# 第二步:阅读并确认购销合同。

诚意金购销合同确认

购销合同

合同編号: xxxxxxxxx 签订日將: 2021-09-26 甲方(卖方): \_\_\_\_\_

乙方(买方):

根据中华人民共和国《合同法》、《产品质量法》、《消费者权益保护法》等相关法律法规的规定,甲乙双方通过友好协商,本着平等、自愿、公平和诚实信用的原则,就在广东冠东 石化产品交易中心有限公司进行石化产品现货交易等事宜订立本合同。

#### 第一条 订货产品基本情况

| 产品名称         | 规格型号 | 品牌 | <b>数量(吨)</b> | 单价(元/吨) | 总金额 | <b>数量</b> (吨) |
|--------------|------|----|--------------|---------|-----|---------------|
| 工业燃料油<br>-冠东 | 型    |    |              | -       |     |               |
| 金额大写:        |      |    |              |         |     |               |

#### 第2条 交货地点及期限:

2.1交货地点:\_\_\_\_\_,乙方自提,费用自理。

2.2 甲方在向乙方转移货权之日起 , 超过1日未出库部分,乙方应按仓库要求支付相关仓储费用(双方协商一致的以双方协商意见为准)。

#### 第三条 质量标准及异议处理:

3.1 验收质量按指定标准执行(见附件),如双方质量有争议,以广州能源所质量检验中心检验结果为准。

3.2 实际重量按出库单为准;如有磅差异议的按国家相关规定执行。

3.3 乙方如对甲方交付货物的质量有异议,应在货权转移后七日内以书面形式告知甲方以便及时协商处理,逾期未书面通知或已直接使用的则视为乙方对甲方所交付的货物无任何异议。

#### 第四条 风险转移

4.1 货权转移前发生的风险和费用由甲方承担,货权转移后发生的风险和费用由乙方承担。

#### 第五条 付款及结算方式

5.1 乙方应在本合同签订时以在线支付形式支付保证金:\_\_\_\_\_。剩余尾款在合同签订当日16:30前支付完毕,逾期支付视为乙方送约,甲方有权没收乙方全额保证金,并追究 乙方迭约责任。

5.2 甲方在收到乙方本合同全额货款后,向乙方转移货权。

5.3 甲方收到全额货款后,应向乙方开具发票。

#### 第六条 合同期限

6.1 本合同从甲方收到乙方全额货款后开始生效,直至合同履约完毕。

#### 第七条 其他约定

7.1 在执行本合同过程中所有的争端都应由双方友好协商解决,如双方不能达成一致,可向普宁市人民法院提起诉讼。

| 甲方:    | 乙方:    |
|--------|--------|
| (甲方盖章) | (乙方盖章) |

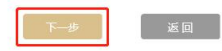

第三步:冻结履约诚意金,支付手续费,完成摘牌。

| 诚意金买入                                             |                             |                           |
|---------------------------------------------------|-----------------------------|---------------------------|
| 商品信息 企业名称:路花加油站                                   |                             |                           |
| 應意: <b>工业燃料油-冠东</b><br>商品单价:<br>括续方式: <b>仓单猛牌</b> | 金库: <b>南沙-</b><br>商品型量: 100 | 與品級指: 9 <b>%</b><br>與品目的: |
| <b>支討方式: 余綱支付</b> 信用支付<br>总念録:<br>可用余額:           |                             |                           |
|                                                   |                             |                           |
| 商品金额:                                             |                             |                           |
| 碱 <u>空金比例:</u> 10%                                |                             |                           |
| 应付碱量金:                                            |                             |                           |
| 手续费比例:                                            |                             |                           |
| 手续费:                                              |                             |                           |
| <b>资金部日:</b> 再输入资金密码                              |                             |                           |
|                                                   | 返回 · 确认这时                   |                           |

# 六、交收提货

以买方摘牌成功后申请交收为例。

第一步: 买方点击菜单区【我是买方】-【我的订单】, 选择相应的订单, 点击申请交收, 等待卖方确认。

| GPEC          |   | 现货 > 请输入品牌     | 專/厂家/公司 |          |    |     |    |         |        |      | 首页资  | 讯 App下载                | 帮助 | + | (   | 8 |
|---------------|---|----------------|---------|----------|----|-----|----|---------|--------|------|------|------------------------|----|---|-----|---|
| 8 账户中心        |   |                |         |          |    |     |    |         |        |      |      |                        |    |   |     |   |
| <b>品</b> 发布大厅 |   | 我的购买订单         | 1       |          |    |     |    |         |        |      |      |                        |    |   |     |   |
| ₩ 我是买方        | ^ | 签订日期 开         | 防日期     | ~ 结束日期   | 高级 | ~   |    |         |        |      |      |                        |    |   |     |   |
| 我的订单          |   | 订单 交易          | 引请求     |          |    |     |    |         |        |      |      |                        |    |   |     |   |
| 我的求购          |   | 订单号            | 挂牌方式    | 品种名称     | 商家 | 重量  | 规格 | 成交单价(元) | 预付款(元) | 订单状态 | 仓单状态 | 签订时间                   | 操作 |   |     |   |
| 四 我是卖方        | ~ | 21092600000209 | 仓单挂牌    | 工业燃料油-冠东 |    | 100 | 吨  | 100     |        | 预付款  |      | 2021-09-26<br>10:37:54 | 详情 | Ż | 收申请 |   |
| ☐ 仓单管理        | ~ |                |         |          |    |     |    |         |        |      |      |                        |    |   | < 1 |   |
| □ 提货管理        | ~ |                |         |          |    |     |    |         |        |      |      |                        |    |   |     |   |

### 我是买方-订单详情

| 订单号:                                                                          | 订单类型:预定单     | 商家:                                                                         | 买家:                                                                                               |                |
|-------------------------------------------------------------------------------|--------------|-----------------------------------------------------------------------------|---------------------------------------------------------------------------------------------------|----------------|
| 品种名称: 工业燃料油:温获<br>金敏状态: 将签货提交<br>重量: 100<br>减密盘比例: 10%<br>订单状态: 预付款           |              | 挂牌方式: 仓单挂牌<br>仓库: 南沙<br>成交单价:<br>屋均成意金:<br>签订日期: 2021-09-26 10:37:54        | 仓奉号:NS10011164<br>現俗: 吨<br>总额:<br>支付方式:余额支付<br>合同文件: <u>查看合同文件</u>                                |                |
| <ul> <li>交收</li> <li>① 交收申请</li> <li>买方</li> </ul>                            | 2 交收确认<br>实方 | ③ 平台审核                                                                      | <ul> <li>④ 上传凭证</li> <li>⑤ 交收</li> <li>买卖双方分别上传</li> </ul>                                        | 女完成            |
| <ul> <li>交収方式:</li> <li>創 指定年交収(委托)</li> <li>交収合応:</li> <li>南沙 ∨</li> </ul>   |              |                                                                             |                                                                                                   |                |
| 我是买方-订单详情                                                                     |              | 交收申请 返回                                                                     |                                                                                                   |                |
| 订编号:<br>品种名称: 工业燃料油:湿东<br>仓带状态: 得签发建变<br>重量: 100<br>编卷金比例: 10%<br>订单状态: 已申请交收 | 订单类型:预定单     | 廠家:<br>挂牌方式: 仓申插牌<br>仓库: 南珍<br>成文单价:<br>慶均疏彦金:<br>签订百朋: 2021-09-26 10 37.54 | <ul> <li>交流:</li> <li>仓車号:</li> <li>炭临:</li> <li>炭瓶:</li> <li>支付方式:余额支付</li> <li>合同文件:</li> </ul> |                |
| <ul> <li>         交敗</li></ul>                                                | 2 交收确认<br>实方 | (3) 平台审核                                                                    | <ul> <li>④ 上传凭证</li> <li>(5) 交利</li> <li>买或双方分别上传</li> </ul>                                      | <b></b><br>欠完成 |
|                                                                               |              | 返回                                                                          |                                                                                                   |                |

第二步:卖方点击菜单区【我是卖方】-【我的订单】,确认交收,等 待交易中心审核。

| GPEC   |   | 現货 > 请输入品牌 | 郫/厂家/公司  |          |        |     |    |         |         |        |       |       | 首页 资讯 App           | 下载 帮助 | + 🖻  | 0 8 |
|--------|---|------------|----------|----------|--------|-----|----|---------|---------|--------|-------|-------|---------------------|-------|------|-----|
| 8 账户中心 |   |            |          |          |        |     |    |         |         |        |       |       |                     |       |      |     |
| 品 发布大厅 |   | 我的销售订单     | <u>1</u> |          |        |     |    |         |         |        |       |       |                     |       |      |     |
| ₩ 我是买方 | × | 签订日期 于     | 附出日期 ~   | 结束日期     | □ 高级 ∨ |     |    |         |         |        |       |       |                     |       |      |     |
| 凹 我是卖方 | ^ | 订单 交额      | 副请求      |          |        |     |    |         |         |        |       |       |                     |       |      |     |
| 我的订单   |   | 订单号        | 挂牌方式     | 品种名称     | 买家     | 重量  | 规格 | 成交单价(元) | 货款总额(元) | 预付款(元) | 订单状态  | 仓单状态  | 签订时间                | 操作    |      |     |
| 我的商品   |   |            | 仓单挂牌     | 工业燃料油-冠东 |        | 100 | øą | 1,000   | 10000   |        | 已申请交收 | 客户已确认 | 2021-09-26 10:37:54 | 详情    | 交收确认 |     |
| 自 仓单管理 | v |            |          |          |        |     |    |         |         |        |       |       |                     |       | <    |     |
| □ 提货管理 | ~ |            |          |          |        |     |    |         |         |        |       |       |                     |       |      |     |
|        |   |            |          |          |        |     |    |         |         |        |       |       |                     |       |      |     |

我是卖方-订单详情

| 订单号:                                                                                                    | 订单类型:预定单              | 商家:                                                                   | 天家:                                                      |           |
|----------------------------------------------------------------------------------------------------|-----------------------|-----------------------------------------------------------------------|----------------------------------------------------------|-----------|
| 品种名称: 工业燃料油和宏东<br>合单块态: 整个日确认<br>重量: 100<br>减额金比例: 10 %<br>订单块态: 日申请农权                                                                      |                       | 接牌方式: 合种接牌<br>合率: 開心<br>成交单价:<br>图30成卷金:<br>盛订日期: 2021-09-26 10 37.54 | 会举号:<br>规辑: 吗<br>总额:<br>交对方式:余额交付<br>合词文件: <u>整要合词文件</u> |           |
| 交換           シ皮岐申請<br>买方           交換方式 指定埋交換<br>交換合率 前沙<br>對行改收膨時能 元           交換确认成方):           接受 ● 拒绝           請給入意见:           請給入意见 | 2<br>交收确认<br>卖方       | ③ 平台車枝                                                                | <ul> <li>④ 上传発证<br/>买类双方分粉上传</li> </ul>                  | (5) XHUHH |
| 我是卖方-订单详情                                                                                                    | 订筆地設: 初定单             | 文成佛山 道<br>京家:                                                         | 73:                                                      |           |
| 四种名称: 工业燃料油 冠东<br>合単状态: 名中已論认<br>重量:100<br>減費金比例:10%<br>订単状态: 武方論以安夜                                                                        | 8<br>5<br>8<br>8<br>9 | 議た式: 仓単結構<br>漢字: 新沙<br>茨交単分:<br>訪灯田県: 2021-09-26 10 37:54             | 合举号:<br>规制: 两<br>总题:<br>支付方式: 余额支付<br>合同文件: 查查会同文件       |           |
| <ul> <li>         交收<br/>交次<br/>支方<br/>交次立案:指述库交收<br/>交次合案:第5<br/>委托交收服务称:无         </li> </ul>                                             |                       | 3 平台审核<br>侍御彼                                                         | ④ 上传统证<br>实实双方分别上传                                       | 5) 交股完成   |
|                                                                                                    |                       | 返回                                                                    |                                                          |           |

第三步:交易中心审核通过后,买卖双方履约交收,系统释放 5%的履 约诚意金,同时冻结 5%的交收保证金。

第四步:买方点击菜单区【我是买方】-【我的订单】,确认完成交收,并上传买方单据凭证;卖方点击菜单区【我是卖方】-【我的订单】,确认完成交收,并上传卖方单据凭证。

| GPEC    |   | 现货 > 请输入品 | 喇/厂家/公司 |          |        |     |    |         |        |        | 首页资研 | App下载      | 帮助 | + | $\mathbf{\mathbf{\mathbf{\mathbf{\mathbf{\mathbf{\mathbf{\mathbf{\mathbf{\mathbf{\mathbf{\mathbf{\mathbf{\mathbf{\mathbf{\mathbf{\mathbf{\mathbf{$ | 0 | 8 |
|---------|---|-----------|---------|----------|--------|-----|----|---------|--------|--------|------|------------|----|---|----------------------------------------------------------------------------------------------------|---|---|
| 8 账户中心  |   |           |         |          |        |     |    |         |        |        |      |            |    |   |                                                                                                    |   |   |
| 品 发布大厅  |   | 我的购买订单    | 自       |          |        |     |    |         |        |        |      |            |    |   |                                                                                                    |   |   |
| ₩ 我是买方  | ^ | 签订日期      | 刊始日期    | ~ 结束日期   | 高级     | v   |    |         |        |        |      |            |    |   |                                                                                                    |   |   |
| 我的订单    |   | 订单 交      | 易请求     |          |        |     |    |         |        |        |      |            |    |   |                                                                                                    |   |   |
| 我的求购    |   | 订单号       | 挂牌方式    | 品种名称     | 商家     | 重量  | 规格 | 成交单价(元) | 预付款(元) | 订单状态   | 仓单状态 | 签订时间       | 操作 |   |                                                                                                    |   |   |
| 11 我是卖方 | ~ | -         | 仓单挂牌    | 工业燃料油-冠东 | 6.0105 | 100 | 咦  |         |        | 平台审批通过 |      | 2021-09-26 | 详  | 情 | 交收完                                                                                                    | 戓 |   |
| ☐ 仓单管理  | Ŷ |           |         |          |        |     |    |         |        |        |      |            |    |   |                                                                                                    | 1 |   |
| □ 提货管理  | × |           |         |          |        |     |    |         |        |        |      |            |    |   |                                                                                                    |   |   |
|         |   |           |         |          |        |     |    |         |        |        |      |            |    |   |                                                                                                    |   |   |

### 我是买方-订单详情

| Bit No. 1000000000000000000000000000000000000                                                                                                    | 订单号:                             | 订单类型:预定单         | 商家:                       | 买家:                              |                          |
|----------------------------------------------------------------------------------------------------|----------------------------------|------------------|---------------------------|----------------------------------|--------------------------|
|                                                                                                    | 品种名称: 工业燃料油-冠东                   |                  | 挂牌方式: 仓单挂牌<br>佘库· 东沙      | 仓单号:<br>10%6.00                  |                          |
|                                                                                                    | 重量: 100                          |                  | 成交单价:                     | 总额:                              |                          |
| Cuttor:         Extract:         Extract:         Extract:         Extract:           I stat:         0         0         0         0         0         0         0         0         0         0         0         0         0         0         0         0         0         0         0         0         0         0         0         0         0         0         0         0         0         0         0         0         0         0         0         0         0         0         0         0         0         0         0         0         0         0         0         0         0         0         0         0         0         0         0         0         0         0         0         0         0         0         0         0         0         0         0         0         0         0         0         0         0         0         0         0         0         0         0         0         0         0         0         0         0         0         0         0         0         0         0         0         0         0         0         0         0         0                                                                                                    | 诚意金比例: 10 %                      |                  | 履约诚意金:                    | 支付方式:余额支付                        |                          |
|                                                                                                    | 订单状态:平台审批通过                      |                  | 签订日期: 2021-09-26 10:37:54 | 合同文件:查查合同文件                      |                          |
| Weight Beight Beight         Weight Beight         * Spreicht Beight         * Spreicht                                                                                                    | 文敬           シ 交收申请           买方 | 交校職认             |                           | ▲ 上传凭证<br>实复双方分别上传               | 5 交级完成                   |
| • Streetaturineseeee         • Streetaturineseeee         • Streetaturineseeeeeeeeeeeeeeeeeeeeeeeeeeeeeeeeeee                                                                                                    | 交收合库:南沙<br>委托交收服务裔:无             |                  |                           |                                  |                          |
| • Presentation also were             • Presentation also were             • Presentation also were <tr< td=""><td>* 买方单据终证图片(最多6张):</td><td>+<br/>Upload</td><td></td><td></td><td></td></tr<>                                                                                                    | * 买方单据终证图片(最多6张):                | +<br>Upload      |                           |                                  |                          |
| Image: State State Stat | * 卖方单据凭证图片(最多6张):<br>十<br>Upload |                  |                           |                                  |                          |
|                                                                                                    |                                  |                  | 交线完成                      | 遊園                               |                          |
| R                                                                                                    | GPEC                             | 现货 ⊻ 请输入品牌/厂家/公司 |                           | 首页 资讯 /                          | pp下载 帮助   <b>+ ≌ 0</b> 🙎 |
| Bit Statution \$\$\$\$\$\$\$\$\$\$\$\$\$\$\$\$\$\$\$\$\$\$\$\$\$\$\$\$\$\$\$\$\$\$\$\$                                                                                                    | 8 账户中心                           |                  |                           |                                  |                          |
| Image: Partial Partial Partia   | 器 发布大厅                           | 我的销售订单           |                           |                                  |                          |
| 101       25月 単数       101       25月 単数       101       101       101       101       101       101       101       101       101       101       101       101       101       101       101       101       101       101       101       101       101       101       101       101       101       101       101       101       101       101       101       101       101       101       101       101       101       101       101       101       101       101       101       101       101       101       101       101       101       101       101       101       101       101       101       101       101       101       101       101       101       101       101       101       101       101       101       101       101       101       101       101       101       101       101       101       101       101       101       101       101       101       101       101       101       101       101       101       101       101       101       101       101       101       101       101       101       101       101       101       101       101                                                                                                    | ₩ 我是买方 >                         | 签订日期 开始日期 ~ 结    | 誌<br>市田期 目 高级 ∨           |                                  |                          |
| 預約54       予約64       予約64       指執方       品种名称       実家       重量       兆格       成交单价方       货数路级示       预付款示       订单状态       合单状态       经30700       操作         数約64       合单挂線       工业燃料油 冠东       100       吨       6       6       日       6       中台       6       中台       6       中台       201-09-26       10.37.54       算備       文数完成         日       合单管理       ~       ~ <td>四 我是卖方 ^</td> <td>订单 交易请求</td> <td></td> <td></td> <td></td>                                                                                                    | 四 我是卖方 ^                         | 订单 交易请求          |                           |                                  |                          |
| 教師高品     合单挂線     工业燃料油 品添     100 吨 <td>我的订单</td> <td>订单号 挂牌方式 品种名称</td> <td>买家 重量 规格 成交单价(元) 1</td> <td>货款总额(元) 预付款(元) 订单状态   仓单状态   签订时</td> <td>间    操作</td>                                                                                                    | 我的订单                             | 订单号 挂牌方式 品种名称    | 买家 重量 规格 成交单价(元) 1        | 货款总额(元) 预付款(元) 订单状态   仓单状态   签订时 | 间    操作                  |
| 目 dé#管理 ×<br><                                                                                                    | 我的商品                             | 仓单挂牌 工业燃料油       | 疏 100 吨                   | 平台审批通过 客户已确认 2021-0              | 9-26 10:37:54 详情 交收完成    |
|                                                                                                    | □ 仓单管理 ~                         |                  |                           |                                  |                          |
|                                                                                                    | □ 提货管理 ∨                         |                  |                           |                                  |                          |

| (7年号: 11単5年) (7年) (74) (74) (74) (74) (74) (74) (74) (74) (74) (74) (74) (74) (74) (74) (74) (74) (74) (74) (74) (74) (74) (74) (74) (74) (74) (74) (74) (74) (74) (74) (74) (74) (74) (74) (74) (74) (74) (74) (74) (74) (74) (74) (74) (74) (74) (74) (74) (74) (74) (74) (74) (74)< | 地型: 初定単 「<br>目前方式: 合単短線<br>合等: 面少<br>成文単介:<br>同時の作用へ、 | 992:<br>   | 天家: #################################### |
|----------------------------------------------------------------------------------------------------|-------------------------------------------------------|------------|------------------------------------------|
| 品种名称: 工业燃料油 温供<br>合単标志: 我中已确认<br>重显: 100<br>调度会比例: 10 %<br>订单标志: 干台审视通过                                                                                                    | 珪碑方式: 仓舉挂碑<br>仓库: 南沙<br>成交单价:<br>同心は40余。              | 仓<br>親<br> | <b>举号:</b><br>施: 吨                       |
| 各単状态: 客户已确认<br>重量: 100<br>减度金比例: 10 %<br>订单状态: 平台审批画过                                                                                                    | 仓库:南沙<br>成交单价:                                        | 規          | 施: 吨                                     |
| 重量: 100<br>城营金比例: 10 %<br>订岸状态: 平台审批画过                                                                                                    | 成交单价:                                                 |            |                                          |
| 诚意金比例: 10 %<br>订单状态: 平台审批画过                                                                                                    | 网络试察会。                                                | ~          | 題:                                       |
| 订单状态: 平台审批通过                                                                                                    | ARS JOANES I.                                         | 支          | 村方式:余额支付                                 |
|                                                                                                    | 签订日期: 2021-09-26 10:                                  | 37:54 合    | 同文件: 查查合同文件                              |
| 文牧申請<br>次方           文牧申請           次方           文次会車 南沙           超行改和服务情報           地行改和服务情報           * 知力単型公理取片情多例:           * 約7単型公理取片情多例:           * 約7単型公理取目前信多例:           * 約7単型公理取目前信多例:           * 約7単型公理取目前信多例:           * 約7単型公理取目前信多例:           * 約7単型公理取目前信多例:           * 約7単型公理取目前信多例:           * 約7単型公理取目前音句:                                                                                                    | <ul> <li>一 交収機认</li> <li>支方</li> </ul>                | ✓ 平台审核     | 上传先证<br>实现方分别上传                          |

第五步:交收完成后,系统释放双方交收保证金。

# 七、结语

本指南文档中所包含的信息仅用于交易中心交易商使用现货挂牌交易系统时参考;交易中心将根据系统升级情况对本文档进行更新。